|                  | MINISTERIO<br>DE SANIDAD | Tipo de documento:<br>Manual de Certificado Digital | Asunto:<br>Manual de Certificado Digital |
|------------------|--------------------------|-----------------------------------------------------|------------------------------------------|
|                  |                          | <b>Proyecto:</b><br>Sistema de Información VALTERME | D                                        |
| Autor(es): SGSDS |                          | Fecha: 09/02/2022                                   | Versión / Revisión: 1.0                  |

## MANUAL DE CERTIFICADO DIGITAL SISTEMA DE INFORMACIÓN VALTERMED

| Autor: SGSDS           | Revisado por: | Aprobado por: |
|------------------------|---------------|---------------|
| Firma:                 | Firma:        | Firma:        |
|                        |               |               |
|                        |               |               |
|                        |               |               |
|                        |               |               |
| Fecha: 09/02/2022      | Fecha:        | Fecha:        |
| Resumen:               |               |               |
|                        |               |               |
|                        |               |               |
| Lista de Distribución: |               |               |
|                        |               |               |
|                        |               |               |
|                        |               |               |

|                  | <b>Tipo de documento:</b><br>Manual de Certificado Digital | Asunto:<br>Manual de Certificado Digital |
|------------------|------------------------------------------------------------|------------------------------------------|
| DE SANIDAD       | <b>Proyecto:</b><br>Sistema de Información VALTERME        | D                                        |
| Autor(es): SGSDS | Fecha: 09/02/2022                                          | Versión / Revisión: 1.0                  |

#### CONTROL DE LAS MODIFICACIONES

| Versión | Descripción de la Modificación | Fecha      | Autor     |
|---------|--------------------------------|------------|-----------|
| 1.0     | Creación del documento.        | 09/02/2022 | CAPGEMINI |
| 1.0     | Revisión del documento         | 16/02/2022 | DGCCSSYF  |
|         |                                |            |           |
|         |                                |            |           |

|                | MINISTERIO<br>DE SANIDAD | Tipo de documento:<br>Manual de Certificado Digital | Asunto:<br>Manual de Certificado Digital |
|----------------|--------------------------|-----------------------------------------------------|------------------------------------------|
|                |                          | Proyecto:<br>Sistema de Información VALTERME        | D                                        |
| Autor(es): SGS | DS                       | Fecha: 09/02/2022                                   | Versión / Revisión: 1.0                  |

### Contenido

| 1. Introducción    |                                                                                      | 4  |
|--------------------|--------------------------------------------------------------------------------------|----|
| 2. Acceso al siste | ma Valtermed                                                                         | 4  |
| 2.1 Requisitos     | para el acceso                                                                       | 4  |
| 2.2 Certificado    | o digital                                                                            | 4  |
| 2.2.1 Co           | mprobar los certificados que se encuentran instalados en el navegador                | 5  |
| 2.2.1.1            | Comprobar los certificados que se encuentran instalados en Google Chrome             | 5  |
| 2.2.1.2            | Comprobar los certificados que se encuentran instalados en Internet Explorer         | 8  |
| 2.2.1.3            | Comprobar los certificados que se encuentran instalados en Microsoft Edge            | 10 |
| 2.2.1.4            | Comprobar los certificados que se encuentran instalados en Mozilla Firefox           | 13 |
| 2.2.2 Impor        | tar el Certificado Digital                                                           | 16 |
| 2.2.2.1            | Importar el certificado digital en Google Chrome, Internet Explorer o Microsoft Edge | 16 |
| 2.2.2.2            | Importar el certificado digital en Mozilla Firefox.                                  | 21 |
| 2.2.3 Comp         | robar el estado del certificado digital                                              | 24 |
| 2.3 Otros prob     | olemas de acceso                                                                     | 25 |
| 2.3.1 Eleme        | ntos de seguridad de navegadores                                                     | 26 |
| 2.3.1.1            | Navegador Mozilla Firefox                                                            | 26 |

|                  | <b>Tipo de documento:</b><br>Manual de Certificado Digital | Asunto:<br>Manual de Certificado Digital |
|------------------|------------------------------------------------------------|------------------------------------------|
| DE SANIDAD       | Proyecto:<br>Sistema de Información VALTERMED              |                                          |
| Autor(es): SGSDS | Fecha: 09/02/2022                                          | Versión / Revisión: 1.0                  |

#### 1. Introducción

El siguiente documento es el manual sobre el acceso al Sistema de Información VALTERMED, cuya función es la resolución de incidencias en el acceso a la aplicación, principalmente relacionadas con el Certificado Digital.

### 2. Acceso al sistema Valtermed

#### 2.1 Requisitos para el acceso

La dirección de acceso al Sistema de Información Valtermed es <u>https://valtermed.mscbs.es/</u>. Valtermed es compatible con los navegadores: Internet Explorer, Google Chrome, Firefox y Microsoft Edge.

El primer requisito para acceder a VALTERMED es <u>estar previamente dado de alta en la</u> <u>aplicación</u>. Para solicitar el alta debe contactar con las autoridades competentes en materia farmacéutica de su Comunidad Autónoma, las cuales se encargarán de enviar el formulario de solicitud de alta de usuarios a la **DGCCSYF** a través de la dirección <u>segter@sanidad.gob.es</u>.

Para acceder a VALTERMED no se necesita ninguna clave. El acceso se realiza mediante <u>Certificado Digital</u>, que permitirá al usuario identificarse en la aplicación. Los certificados digitales válidos para acceder a Valtermed son los emitidos por las siguientes entidades emisoras:

- FNMT-RCM
- SISTEMAS INFORMATICOS ABIERTOS SOCIEDAD ANONIMA
- IZENPE S.A.
- CONSEJO GENERAL DE LA ABOGACIA
- AC CAMERFIRMA S.A.
- ACCV
- DIRECCION GENERAL DE LA POLICIA
- FIRMAPROFESIONAL S.A.
- MINISTERIO DE SANIDAD Y CONSUMO

#### 2.2 Certificado digital

Sólo podrá acceder al sistema Valtermed desde un navegador que tenga instalado correctamente el Certificado Digital. Al acceder a la dirección, se mostrará la ventana "Seleccionar un certificado" para seleccionar el Certificado que se encuentra importado en el navegador.

|                  | Tipo de documento:<br>Manual de Certificado Digital | Asunto:<br>Manual de Certificado Digital |
|------------------|-----------------------------------------------------|------------------------------------------|
| DE SANIDAD       | Proyecto:<br>Sistema de Información VALTERMED       |                                          |
| Autor(es): SGSDS | Fecha: 09/02/2022                                   | Versión / Revisión: 1.0                  |

| scbs.es/valter × +            |                                                                   |                            |                       |    |
|-------------------------------|-------------------------------------------------------------------|----------------------------|-----------------------|----|
| valtermed.mscbs.es/valtermed/ |                                                                   |                            |                       |    |
|                               | Seleccionar un certificado<br>Selecciona un certificado para auto | enticar tu identidad en va | ltermed.mscbs.es:443. | ×  |
|                               | Asunto                                                            | Emisor                     | Número de serie       | ^  |
|                               | NOMBRE ESPAÑOLA ESPAÑO                                            | Ministerio de Sanida       | 611F3235000000000005  |    |
|                               | CIUDADANO FICTICIO ACTIVO                                         | Herritar eta Erakund       | 0FE64F                |    |
|                               |                                                                   |                            |                       | ¥  |
|                               | Datos del certificado                                             |                            | Aceptar Cancela       | ar |
|                               |                                                                   |                            |                       |    |

Si no se muestra dicha ventana y en su lugar aparece el mensaje "Forbidden, your client is not allowed to Access the requested object", debe comprobar que tiene instalado correctamente el Certificado Digital en el navegador.

← → C බ ⊡ https://valtermed.mscbs.es/valtermed/acceso/login.do

## Forbidden

Your client is not allowed to access the requested object.

2.2.1 Comprobar los certificados que se encuentran instalados en el navegador

# 2.2.1.1 Comprobar los certificados que se encuentran instalados en Google Chrome.

Para verificar que tiene correctamente instalado el Certificado Digital deberá realizar los siguientes pasos:

1. En la parte superior derecha de la ventana del navegador, pulsar sobre el icono de tres puntos y seleccionar la opción "Configuración".

| MINIS<br>DE S/ | MINISTERIO | Tipo de documento:<br>Manual de Certificado Digital | Asunto:<br>Manual de Certificado Digital |
|----------------|------------|-----------------------------------------------------|------------------------------------------|
|                | DE SANIDAD | Proyecto:<br>Sistema de Información VALTERME        | D                                        |
| Autor(es): SGS | DS         | Fecha: 09/02/2022                                   | Versión / Revisión: 1.0                  |

|      | Nueva pestaña          | 20        |          | Ctrl + T |
|------|------------------------|-----------|----------|----------|
| nen  | Nueva ventana          |           | Ctrl + N |          |
|      | Nueva ventana de incó  | gnito     | Ctrl + M | ayús + N |
| 1.12 | Historial              |           |          | 1        |
|      | Descargas              |           |          | Ctrl + J |
|      | Marcadores             |           |          | 1        |
|      | Zoom                   | - 1       | 00 % +   | 53       |
|      | Imprimir               |           |          | Ctrl + P |
|      | Enviar                 |           |          |          |
|      | Buscar                 |           |          | Ctrl + F |
|      | Más herramientas       |           |          | 0        |
|      | Editar                 | Cortar    | Copiar   | Pegar    |
|      | Configuración          |           |          |          |
|      | Ayuda                  |           |          | 0        |
|      | Salir                  |           |          |          |
| Ħ    | Gestionado por tu orga | anizaciór | ı        |          |

2. Al pulsar sobre el botón "Configuración" se muestra la siguiente pantalla. En el menú de la izquierda, seleccionar la opción "Seguridad y privacidad".

| Configuración             | Q Buscar ajustes                                                                                    |   |
|---------------------------|----------------------------------------------------------------------------------------------------|---|
| 🔔 Google y tú             | Tu organización es la encargada de gestionar tu navegador                                           |   |
| Autocompletar             | Google y tú                                                                                         |   |
| Seguridad y privacidad    | Obtén funciones inteligentes en Chrome<br>Sincroniza y nersonaliza Chrome en todos tus dispositivos |   |
| Aspecto                   |                                                                                                    |   |
| Q, Buscador               |                                                                                                    |   |
| Navegador predeterminado  | Sincronización y servicios de Google                                                                | × |
| ( <sup>1</sup> ) Al abrir | Gestionar tu cuenta de Google                                                                       | Z |
| Configuración avanzada 🔹  | Personaliza tu perfil de Chrome                                                                     | • |
| Extensiones               | Importar marcadores y configuración                                                                 | • |
| Información de Chrome     |                                                                                                    |   |

|                  | MINISTERIO | Tipo de documento:<br>Manual de Certificado Digital | Asunto:<br>Manual de Certificado Digital |
|------------------|------------|-----------------------------------------------------|------------------------------------------|
| <b>?</b>         | DE SANIDAD | Proyecto:<br>Sistema de Información VALTERME        | D                                        |
| Autor(es): SGSDS |            | Fecha: 09/02/2022                                   | Versión / Revisión: 1.0                  |

3. Dentro de la sección "Seguridad y privacidad", seleccionar la opción "Seguridad".

| Configuración              | Q Buscar ajustes                                                                                                    |    |
|----------------------------|----------------------------------------------------------------------------------------------------|----|
| Le Google y tú             | 🔠 Tu organización es la encargada de gestionar tu navegador                                                                                      |    |
| autocompletar              | Comprobación de seguridad                                                                                                    |    |
| Seguridad y privacidad     | Chrome puede protegerte frente a quiebras de seguridad de datos, extensiones dañinas y mucho más                                                 | ra |
| Aspecto                    |                                                                                                    |    |
| Q, Buscador                | Seguridad y privacidad                                                                                                    |    |
| Navegador predeterminado   | Borrar datos de navegación                                                                                                    | •  |
| () Al abrir                | <ul> <li>Borra el historial, las cookies, la cache y mucho mas</li> </ul>                                                                        |    |
| Configuración avanzada 🗸 👻 | Cookies y otros datos de sitios<br>Las cookies de terceros están bloqueadas en el modo de incógnito                                              | •  |
| Extensiones                | Seguridad<br>Navegación segura (protección frente a sitios peligrosos) y otros ajustes de seguridad                                              | •  |
| иноппаской de сплоте       | Configuración de sitios<br>T<br>Controla la información que pueden usar y mostrar los sitios (ubicación, cámara, ventanas<br>emergentes y otros) | •  |
|                            | Privacy Sandbox     Las funciones de prueba están activadas                                                                                      | Ø  |

4. Dentro de la sección "Seguridad", seleccionar la opción "Gestionar certificados".

| Configuración            | Q. Buscar ajustes                                                                                                    |  |  |  |
|--------------------------|----------------------------------------------------------------------------------------------------|--|--|--|
| 💄 Google y tú            | nadie pueda leerlos, ni siquiera Google.                                                                                                    |  |  |  |
| 🖨 Autocompletar          | Sin protección (no recomendado)<br>No te protece frente a descargas, extensiones ni sitios web peligrosos, Seguirás disfrutando de                            |  |  |  |
| Seguridad y privacidad   | O protección con la función Navegación segura, si está disponible, en otros servicios de Google, como<br>Grnail y la Búsqueda.                                |  |  |  |
| Aspecto                  |                                                                                                    |  |  |  |
| Q Buscador               | Configuración avanzada                                                                                                    |  |  |  |
| Navegador predeterminado | Usar siempre conexiones seguras<br>Cambia los accesos a náninas al protocolo HTTPS y muestra una advertencia antes de cargar sitios                           |  |  |  |
| () Al abrir              | que no sean compatibles con ese protocolo                                                                                                    |  |  |  |
| Configuración avanzada 🔹 | Usar DNS seguro Este ajuste está inhabilitado en los navegadores administrados                                                                                |  |  |  |
| Extensiones              | Gestionar certificados Administra la configuración y los certificados HTTPS/SSL                                                                               |  |  |  |
|                          | Programa de Protección Avanzada de Google<br>Protege las cuentas personales de Google de cualquier persona que corra el riesgo de sufrir ataques<br>dirigidos |  |  |  |

|                  | MINISTERIO | Tipo de documento:<br>Manual de Certificado Digital | Asunto:<br>Manual de Certificado Digital |
|------------------|------------|-----------------------------------------------------|------------------------------------------|
|                  | DE SANIDAD | Proyecto:<br>Sistema de Información VALTERME        | D                                        |
| Autor(es): SGSDS |            | Fecha: 09/02/2022                                   | Versión / Revisión: 1.0                  |

5. Al seleccionar la opción "Gestionar certificados" se muestra una ventana emergente donde aparece un listado con los certificados que se encuentran instalados en el navegador.

| -                              | lanteado:                           | <tod< th=""><th>os&gt;</th><th></th><th></th></tod<> | os>                                       |             |                          |
|--------------------------------|-------------------------------------|------------------------------------------------------|-------------------------------------------|-------------|--------------------------|
| rsonal                         | Otras per                           | sonas                                                | Entidades de certificación                | intermedias | Entidades de certificaci |
| Emitido                        | para                                |                                                      | Emitido por                               | Fecha de    | Nombre descriptivo       |
| 🗐 CIU                          | DADANO FI                           | СТІ                                                  | Herritar eta Erakunde                     | 31/05/2025  | SERIALNUMBER             |
| CIU                            | DADANO FI                           | CTI                                                  | Herritar eta Erakunde                     | 30/01/2022  | SERIALNUMBER             |
| EID.                           | AS CERTIFI                          | CAD                                                  | AC FNMT Usuarios                          | 05/11/2024  | Certificado impor        |
|                                |                                     |                                                      |                                           |             |                          |
| portar                         | Fyr                                 | portar                                               | Quitar                                    |             | Onciones avanzad         |
| nportar<br>opósito             | Exp                                 | oortar                                               | . Quitar                                  |             | Opciones avanzad         |
| nportar<br>opósito<br>utentica | Exp<br>s planteado<br>ución del die | oortar<br>os del ce<br>nte, Fir                      | . Quitar<br>ertificado<br>ma de documento |             | Opciones avanzad         |

Si el certificado no aparece en la ventana, es que no está instalado. En el punto 2.2.2 de este manual se explica cómo importar su Certificado Digital al navegador.

2.2.1.2 Comprobar los certificados que se encuentran instalados en Internet Explorer.

1. En la parte superior derecha de la ventana del navegador, pulsar sobre el icono de Herramientas y seleccionar la opción "Opciones de Internet".

|                  | Tipo de documento:<br>Manual de Certificado Digital | <b>Asunto:</b><br>Manual de Certificado Digital |  |  |  |
|------------------|-----------------------------------------------------|-------------------------------------------------|--|--|--|
|                  | Provecto:                                           |                                                 |  |  |  |
| 2 DE SANIDAD     | Sistema de Información V/ALTERMED                   |                                                 |  |  |  |
|                  |                                                     |                                                 |  |  |  |
| Autor(es): SGSDS | Fecha: 09/02/2022                                   | Versión / Revisión: 1.0                         |  |  |  |
|                  |                                                     | – n x                                           |  |  |  |
|                  |                                                     |                                                 |  |  |  |
|                  |                                                     | कि 🖾 🐺                                          |  |  |  |
|                  | Imprimir                                            | >                                               |  |  |  |
| utilizadas no    | Archivo                                             | >                                               |  |  |  |
| jestra Polític   | Zoom (100%)                                         | >                                               |  |  |  |
|                  | Seguridad                                           | >                                               |  |  |  |
|                  | Agregar sitio a la vista Aplicaciones               |                                                 |  |  |  |
|                  | Ver descargas                                       | Ctrl+J                                          |  |  |  |
|                  | Administrar complementos                            |                                                 |  |  |  |
| DANO) (@         | Herramientas de desarrollo F12                      |                                                 |  |  |  |
|                  | Is a sitios anglados                                |                                                 |  |  |  |
|                  | li a sicios ariciados                               |                                                 |  |  |  |
|                  | Configuración de Vista de compatibili               | dad                                             |  |  |  |
|                  | Opciones de Internet                                |                                                 |  |  |  |
|                  | Acerca de Internet Explorer                         |                                                 |  |  |  |
|                  |                                                     |                                                 |  |  |  |
|                  |                                                     |                                                 |  |  |  |

2. En la ventana que aparece, pulsar sobre la pestaña "Contenido" y después sobre el botón "Certificados".

| pciones de Internet                                                  | :                                                                       |                                                            |                |                       | ?             | $\times$ |
|----------------------------------------------------------------------|-------------------------------------------------------------------------|------------------------------------------------------------|----------------|-----------------------|---------------|----------|
| Conexiones                                                           | Pro                                                                     | gramas<br>Priv                                             | /acidad        | Opciones avanz        |               | 0        |
| Certificados<br>Use cert<br>identifica<br>Borrar es                  | ificados para l<br>ación.<br>tado SSL                                   | as conexiones<br>Certificado                               | cifrada:       | s y para fine<br>Edit | es de<br>ores | _        |
| Autocompletar                                                        | pletar almace<br>web para inte<br>scribe y sugeri<br>ncias.             | na lo escrito en<br>ntar anticipars<br>r posibles          | n<br>e a       | Config                | uración       |          |
| Fuentes y Web Slice<br>Las fuen<br>proporci<br>sitios we<br>Internet | s<br>tes y las Web<br>onan contenid<br>b, el cual puer<br>Explorer y en | Slices<br>o actualizado (<br>de leerse en<br>otros progran | de<br>nas.     | Config                | uración       |          |
| <ul> <li>El administrad</li> </ul>                                   | lor del sistema                                                         | controla algun                                             | nas <u>con</u> | figuraciones          | Apli          | car      |

|                  | Tipo de documento:<br>Manual de Certificado Digital | Asunto:<br>Manual de Certificado Digital |
|------------------|-----------------------------------------------------|------------------------------------------|
| DE SANIDAD       | Proyecto:<br>Sistema de Información VALTERME        | D                                        |
| Autor(es): SGSDS | Fecha: 09/02/2022                                   | Versión / Revisión: 1.0                  |

3. Se muestra una ventana con los certificados instalados.

| Certificados           |                                                       |                            |                          |                          |
|------------------------|-------------------------------------------------------|----------------------------|--------------------------|--------------------------|
| ropósito planteado:    | <tod< th=""><th>los&gt;</th><th></th><th></th></tod<> | los>                       |                          |                          |
| Personal Otras pers    | onas                                                  | Entidades de certificación | intermedias              | Entidades de certificaci |
| Emitido para           |                                                       | Emitido por                | Fecha de                 | Nombre descriptivo       |
|                        | сті                                                   | Herritar eta Erakunde      | 31/05/2025               | SERIALNUMBER             |
|                        | CAD                                                   | AC FNMT Usuarios           | 30/01/2022<br>05/11/2024 | Certificado impor        |
| Importar Exp           | ortar                                                 | . Quitar                   |                          | Opciones avanzadas       |
| Propósitos planteado   | s del ce                                              | ertificado                 |                          |                          |
| Autenticación del clie | nte, Fir                                              | ma de documento            |                          |                          |
|                        |                                                       |                            |                          | Ver                      |
|                        |                                                       |                            |                          | Cerrar                   |

Si el certificado no aparece en la ventana, es que no está instalado. En el punto 2.2.2 de este manual se explica cómo importar su Certificado Digital al navegador.

# 2.2.1.3 Comprobar los certificados que se encuentran instalados en Microsoft Edge.

Para verificar que tiene correctamente instalado el Certificado Digital deberá realizar los siguientes pasos:

1. En la parte superior derecha de la ventana del navegador, pulsar sobre el icono de tres puntos y seleccionar la opción "Configuración".

|                  | Tipo de documento:<br>Manual de Certificado Digital | Asunto:<br>Manual de Certificado Digital |  |
|------------------|-----------------------------------------------------|------------------------------------------|--|
| DE SANIDAD       | Proyecto:                                           |                                          |  |
|                  | Sistema de Información VALTERME                     | D                                        |  |
| Autor(es): SGSDS | Fecha: 09/02/2022                                   | Versión / Revisión: 1.0                  |  |

|                 |                          | Nueva pestaña           | Ctrl+T       |   | ×        |   |
|-----------------|--------------------------|-------------------------|--------------|---|----------|---|
|                 |                          | Nueva ventana           | Ctrl+N       |   |          | K |
| <b>M</b>        | Ę                        | Nueva ventana InPrivate | Ctrl+Mayús+N |   | <b>^</b> |   |
|                 |                          | Zoom                    | — 100 % +    | Z |          |   |
|                 | ₹ౕ≡                      | Favoritos               | Ctrl+Mayús+O |   |          |   |
|                 | 5                        | Historial               | Ctrl+H       |   | AS       |   |
|                 | $\underline{\downarrow}$ | Descargas               | Ctrl+J       |   | -1       |   |
|                 | B                        | Aplicaciones            |              | > |          |   |
|                 | ₿                        | Extensiones             |              |   |          |   |
| IAVIRUS         | Ē                        | Colecciones             | Ctrl+Mayús+Y |   |          |   |
| e de<br>n nuevo | Ø                        | Imprimir                | Ctrl+P       |   |          |   |
|                 | Ŷ                        | Captura web             | Ctrl+Mayús+S |   |          |   |
|                 | È                        | Compartir               |              |   |          |   |
|                 | ථා                       | Buscar en la página     | Ctrl+F       |   |          |   |
| >               | A»                       | Leer en voz alta        | Ctrl+Mayús+U |   |          |   |
|                 |                          | Más herramientas        |              | > |          |   |
|                 | ŝ                        | Configuración           |              |   |          |   |
|                 |                          | •                       |              |   |          |   |

2. Al pulsar sobre el botón "Configuración" se muestra la siguiente pantalla. En el menú de la izquierda, seleccionar la opción "Privacidad, búsqueda y servicios".

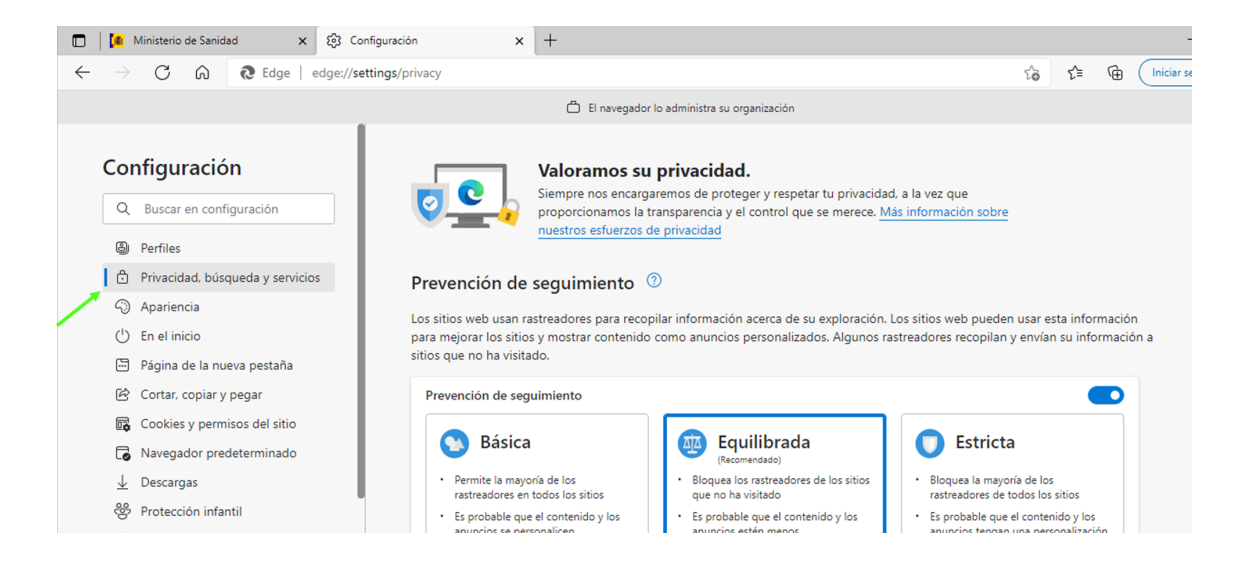

|                  | Tipo de documento:         Asunto:           Manual de Certificado Digital         Manual de Certificado Digital           Provecto:         Manual de Certificado Digital |                         |  |
|------------------|----------------------------------------------------------------------------------------------------|-------------------------|--|
|                  | Sistema de Información VALTERME                                                                                                    | D                       |  |
| Autor(es): SGSDS | Fecha: 09/02/2022                                                                                                    | Versión / Revisión: 1.0 |  |

3. Dentro de la sección "Privacidad, búsqueda y servicios", seleccionar la opción "Seguridad".

|              |                          | Ministerio de Sanidad 🗙 🖏 Configurac       | ión × +                                                                                                    |     | -             |
|--------------|--------------------------|--------------------------------------------|----------------------------------------------------------------------------------------------------|-----|---------------|
| $\leftarrow$ | $\rightarrow$            | C A Edge   edge://settings/                | privacy to t                                                                                                    | Ē   | Iniciar sesió |
|              |                          |                                            | 🖨 El navegador lo administra su organización                                                                                                    |     |               |
|              | Co                       | nfiguración                                | publicidad, la búsqueda, las noticias y otros servicios Microsoft<br>Para activar esta configuración, debes haber iniciado sesión con una cuenta de Microsoft.                   |     |               |
|              | Q                        | Buscar en configuración                    | Seguridad                                                                                                    |     |               |
|              | ۵                        | Perfiles                                   | Administrar la configuración de seguridad de Microsoft Edge                                                                                                    |     |               |
|              | 6                        | Privacidad, búsqueda y servicios           | Administrar cartificados                                                                                                    |     | [7]           |
|              | 0                        | Apariencia                                 | Administrar configuración y certificados HTTPS/SSL                                                                                                    |     | 0             |
|              | ()<br>()                 | En el inicio<br>Página de la nueva pestaña | SmartScreen de Microsoft Defender<br>Protegerme contra descargas y los sitios malintencionados con SmartScreen de Microsoft Defender.                                            |     |               |
|              | Ċ                        | Cortar, copiar y pegar                     | Bloquear aplicaciones potencialmente no deseadas                                                                                                    |     |               |
|              | •                        | Cookies y permisos del sitio               | Bloquea las descargas de aplicaciones que no tienen muy buena reputación y que pueden causar comportamientos inesperados.                                                        |     |               |
|              | 6                        | Navegador predeterminado                   | Usa DNS seguro para especificar cómo buscar la dirección de red de los sitios web                                                                                                | ð ( |               |
|              | $\underline{\downarrow}$ | Descargas                                  | De forma predeterminada, Microsoft Edge usa tu proveedor de servicios actual. Es posible que los proveedores de DNS alternativos hagan<br>que algunos sitios no sean accesibles. |     |               |
|              |                          |                                            |                                                                                                    |     |               |

4. Dentro de la sección "Seguridad", seleccionar la opción "Administrar certificados".

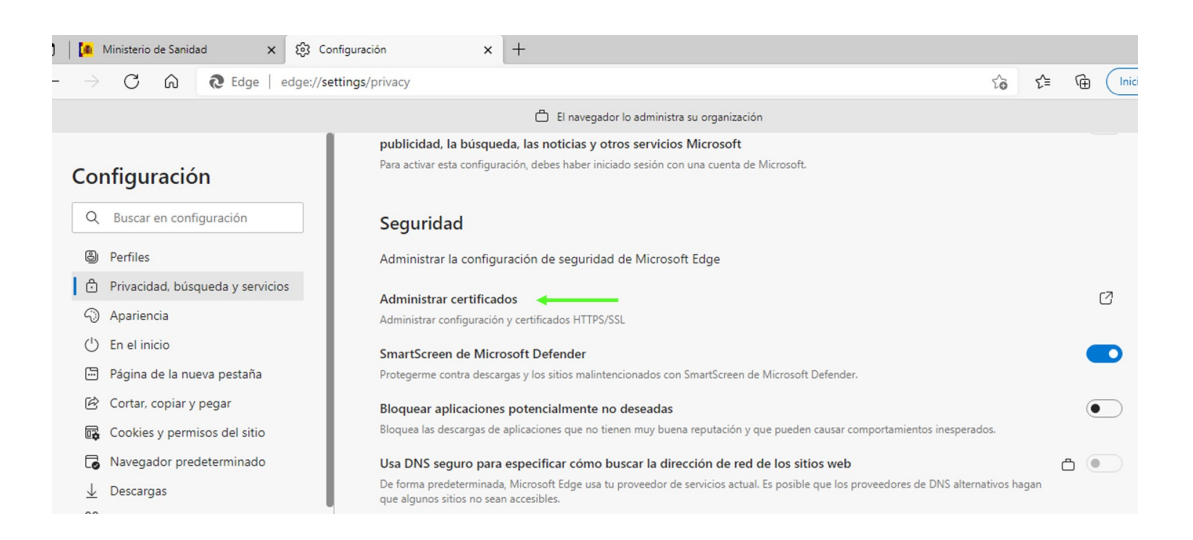

5. Al seleccionar la opción "Administrar certificados" se muestra una ventana emergente donde aparece un listado con los certificados que se encuentran instalados en el navegador.

|                | MINISTERIO | Tipo de documento:<br>Manual de Certificado Digital | Asunto:<br>Manual de Certificado Digital |
|----------------|------------|-----------------------------------------------------|------------------------------------------|
| 5-0-7          | DE SANIDAD | Proyecto:                                           |                                          |
| 1001           |            | Sistema de Información VALTERME                     | D                                        |
| Autor(es): SGS | DS         | Fecha: 09/02/2022                                   | Versión / Revisión: 1.0                  |

| P                              | ianteado:                            | <tod< th=""><th>os&gt;</th><th></th><th></th></tod<> | os>                                       |                          |                                   |
|--------------------------------|--------------------------------------|------------------------------------------------------|-------------------------------------------|--------------------------|-----------------------------------|
| ersonal                        | Otras pers                           | sonas                                                | Entidades de certificación                | intermedias              | Entidades de certificaci          |
| Emitido                        | para                                 |                                                      | Emitido por                               | Fecha de                 | Nombre descriptivo                |
|                                | DADANO FI<br>AS CERTIFI              | CTI<br>CAD                                           | Herritar eta Erakunde<br>AC FNMT Usuarios | 30/01/2022<br>05/11/2024 | SERIALNUMBER<br>Certificado impor |
|                                |                                      |                                                      |                                           |                          |                                   |
| nportar<br>opósito<br>Jtentica | Exp<br>as planteado<br>ación del die | oortar<br>s del ce<br>nte, Fin                       | . Quitar<br>ertificado<br>ma de documento |                          | Opciones avanzada                 |

Si el certificado no aparece en la ventana, es que no está instalado. En el punto 2.2.2 de este manual se explica cómo importar su Certificado Digital al navegador.

#### 2.2.1.4 Comprobar los certificados que se encuentran instalados en Mozilla Firefox

1. En la parte superior derecha de la ventana del navegador, pulsar sobre el icono de tres líneas y seleccionar la opción "Ajustes".

| . 堂              |           | Tipo de documento<br>Manual de Certifica | :<br>do Digital | Asunto:<br>Manual de Cert | ificado Digital  |
|------------------|-----------|------------------------------------------|-----------------|---------------------------|------------------|
|                  | e sanidad | <b>Proyecto:</b><br>Sistema de Informa   | ción VALTERME   | D                         |                  |
| Autor(es): SGSDS |           | Fecha: 09/02/2022                        |                 | Versión / Revi            | <b>sión:</b> 1.0 |
|                  |           |                                          |                 |                           | - 0 ×            |
|                  |           |                                          | Sincro<br>datos | onizar y guardar          | Iniciar sesión   |
|                  |           |                                          | Nueva           | a pestaña                 | Ctrl+T           |
|                  |           |                                          | Nueva           | ventana                   | Ctrl+N           |
|                  |           |                                          | Nueva           | a ventana privada         | Ctrl+Mayús.+P    |
| Eirofo           |           |                                          | Marca           | adores                    | >                |
| FILEIO           | K         |                                          | Histor          | ial                       | >                |
|                  |           |                                          | Desca           | rgas                      | Ctrl+J           |
|                  |           |                                          | Contr           | aseñas                    |                  |
| ón               |           |                                          | Comp            | elementos y temas         | Ctrl+Mayús.+A    |
|                  |           |                                          | Imprir          | mir                       | Ctrl+P           |
|                  |           |                                          | Guard           | ar como                   | Ctrl+S           |
| 43               |           |                                          | Busca           | r en la página            | Ctrl+F           |
| d n              |           | <b>_</b>                                 | Tamai           | ňo –                      | 100% + 🖍         |
| Wikipedia        | Reddit    | Twitter                                  | Ajuste          | 25                        |                  |
|                  |           |                                          | Más h           | erramientas               | >                |
|                  |           |                                          | Ayuda           | 9                         | >                |
|                  |           |                                          | Salir           |                           | Ctrl+Mayús.+Q    |

2. Al pulsar sobre el botón "Ajustes" se mostrará la siguiente pantalla. En el menú que se muestra a la izquierda, seleccionar la opción "Privacidad y Seguridad".

|                                        | <b>Tipo de documento:</b><br>Manual de Certificado Digital                                                                                                    | Asunto:<br>Manual de Certi                                                                           | ificado Digital                                                                                       |  |
|----------------------------------------|----------------------------------------------------------------------------------------------------|----------------------------------------------------------------------------------------------------|----------------------------------------------------------------------------------------------------|--|
| DE SANIDAD                             | Proyecto:                                                                                                    |                                                                                                    |                                                                                                    |  |
|                                        | Sistema de Información VALTERMED                                                                                                    |                                                                                                    |                                                                                                    |  |
| Autor(es): SGSDS                       | Fecha: 09/02/2022                                                                                                    | Versión / Revi                                                                                       | <b>sión:</b> 1.0                                                                                      |  |
| 🕄 Ajustes 🛛 🗙                          | +                                                                                                    |                                                                                                    |                                                                                                    |  |
| $\leftarrow \rightarrow $ G            | Sirefox about:preferences#privacy                                                                                                    |                                                                                                    |                                                                                                    |  |
| 영3 General<br>슈 Inicio                 | Advertirle sobre software no deseado y                                                                                                    | r poco usual                                                                                         | Buscar en ajustes                                                                                     |  |
| Q Buscar                               | Consultar a los servidores respondedores (                                                                                                    | DCSP para confirmar la                                                                               | Ver certificados                                                                                      |  |
| Seguridad &                            | validez actual de los certificados                                                                                                    |                                                                                                    |                                                                                                    |  |
| 🗘 Sincronización                       |                                                                                                    |                                                                                                    | Dispositivos de seguridad                                                                             |  |
|                                        | Modo solo-HTTPS<br>HTTPS proporciona una conexión segura y cifi<br>sitios web admiten HTTPS, y si el modo solo-H<br>conexiones a HTTPS.<br>Más información<br>Activar el modo solo-HTTPS en todas las v<br>Activar el modo solo-HTTPS solamente en | rada entre Firefox y los sitios w<br>HTTPS está habilitado, entonce<br>rentanas<br>ventanas privadas | eb que visita. La mayoría de los<br>s Firefox actualizará todas las<br>Gestionar e <u>x</u> cepciones |  |
| ک<br>Extensiones v temas               | <ul> <li>No activar el modo solo-HTTPS</li> </ul>                                                                                                    | ventarias privadas                                                                                   |                                                                                                    |  |
| <ul> <li>Firefox Asistencia</li> </ul> | •                                                                                                    |                                                                                                    |                                                                                                    |  |

3. Dentro de la sección "Privacidad y Seguridad", seleccionar la opción "Certificados". Hacer *click* en "Ver certificados".

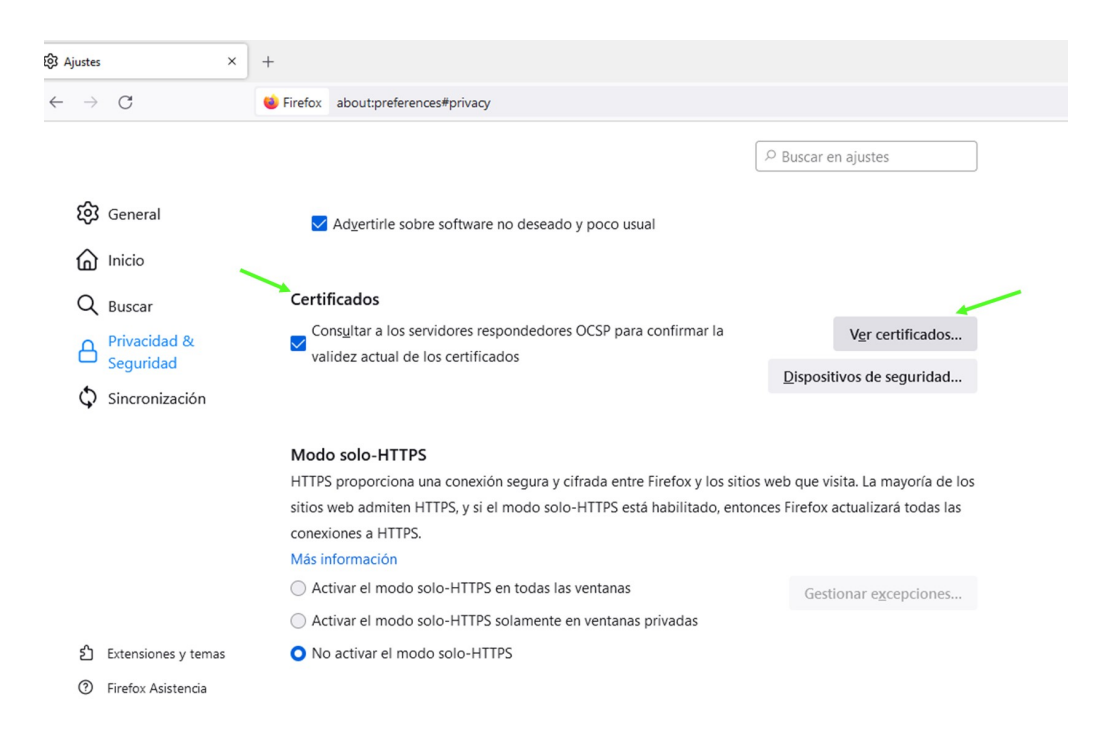

|                  | MINISTERIO | Tipo de documento:<br>Manual de Certificado Digital | Asunto:<br>Manual de Certificado Digital |
|------------------|------------|-----------------------------------------------------|------------------------------------------|
|                  | DE SANIDAD | Proyecto:<br>Sistema de Información VALTERME        | D                                        |
| Autor(es): SGSDS |            | Fecha: 09/02/2022                                   | Versión / Revisión: 1.0                  |

4. Al seleccionar la opción "Ver certificados" se muestra una ventana emergente donde aparece un listado con los certificados que se encuentran instalados en el navegador.

|                        | Administrador de co                    | ertificados    |                   |                | >    |
|------------------------|----------------------------------------|----------------|-------------------|----------------|------|
| Sus certificados       | Decisiones de autenticación            | Personas       | Servidores        | Autoridades    |      |
| iene certificados de e | estas organizaciones que le identifica | an             |                   |                |      |
| Nombre del certifica   | do Dispositivo de seguridad            | Número         | o de Caduca       | el             | E.   |
| ✓ NOMBRE ESPAÑO        | LA E                                   |                |                   |                |      |
| NOMBRE ESPA            | ŇOLA Disp. software de seguridad       | 61:1F:32:      | 35:00: jueves, 12 | de mayo de 203 | 3    |
|                        |                                        |                |                   |                |      |
|                        |                                        |                |                   |                |      |
|                        |                                        |                |                   |                |      |
|                        |                                        |                |                   |                |      |
| <u>V</u> er <u>H</u> a | cer copia Hacer copia de to            | odo I <u>m</u> | portar Eli        | mina <u>r</u>  |      |
|                        |                                        |                |                   | _              |      |
|                        |                                        |                |                   | Acep           | otar |

Si el certificado no aparece en la ventana, es que no está instalado. En el punto 2.2.2 de este manual se explica cómo importar su Certificado Digital al navegador.

#### 2.2.2 Importar el Certificado Digital

# 2.2.2.1 Importar el certificado digital en Google Chrome, Internet Explorer o Microsoft Edge.

1. Partiendo de la ventana en la que deben aparecer los certificados importados (ver apartado 2.2.1 donde se explica cómo saber si el certificado está instalado en cada uno de los navegadores), hacer *click* en la opción "Importar".

|                  | MINISTERIO | <b>Tipo de documento:</b><br>Manual de Certificado Digital | Asunto:<br>Manual de Certificado Digital |
|------------------|------------|------------------------------------------------------------|------------------------------------------|
|                  | DE SANIDAD | Proyecto:<br>Sistema de Información VALTERME               | D                                        |
| Autor(es): SGSDS |            | Fecha: 09/02/2022                                          | Versión / Revisión: 1.0                  |

|                                    | lanteado:                             | <100                          | los>                                                               |                                        |                                                   |
|------------------------------------|---------------------------------------|-------------------------------|--------------------------------------------------------------------|----------------------------------------|---------------------------------------------------|
| ersonal                            | Otras pers                            | onas                          | Entidades de certificación                                         | intermedias 8                          | Entidades de certificac                           |
| Emitido                            | para                                  |                               | Emitido por                                                        | Fecha de                               | Nombre descriptivo                                |
|                                    | DADANO FI<br>DADANO FI<br>AS CERTIFI  | CTI<br>CTI<br>CAD             | Herritar eta Erakunde<br>Herritar eta Erakunde<br>AC FNMT Usuarios | 31/05/2025<br>30/01/2022<br>05/11/2024 | SERIALNUMBER<br>SERIALNUMBER<br>Certificado impor |
| Importar<br>Propósito<br>Autentica | Exp<br>s planteado<br>ación del clier | ortar<br>s del ci<br>nte, Fii | Quitar<br>ertificado<br>rma de documento                           |                                        | Opciones avanzad                                  |

2. Seguir las instrucciones del Asistente para importar certificados, y en la siguiente pantalla seleccionar el archivo correspondiente a nuestro certificado.

|                  | MINISTERIO | Tipo de documento:<br>Manual de Certificado Digital | Asunto:<br>Manual de Certificado Digital |
|------------------|------------|-----------------------------------------------------|------------------------------------------|
|                  | DE SANIDAD | Proyecto:<br>Sistema de Información VALTERME        | D                                        |
| Autor(es): SGSDS |            | Fecha: 09/02/2022                                   | Versión / Revisión: 1.0                  |

| A  | rchivo para importar                                                                |   |
|----|-------------------------------------------------------------------------------------|---|
|    | Especifique el archivo que desea importar.                                          | / |
| 0  |                                                                                     |   |
|    | Nombre de archivo:                                                                  |   |
|    | Examinar                                                                            |   |
|    |                                                                                     |   |
| N  | ota: se puede almacenar más de un certificado en un mismo archivo en los siguientes |   |
| TO | rmatos:                                                                             |   |
|    | Intercambio de información personal: PKCS #12 (.PFX,.P12)                           |   |
|    | Estándar de sintaxis de cifrado de mensajes: certificados PKCS #7 (.P7B)            |   |
|    | Almacén de certificados en serie de Microsoft (.SST)                                |   |
|    |                                                                                     |   |
|    |                                                                                     |   |
|    |                                                                                     |   |
|    |                                                                                     |   |
|    |                                                                                     |   |
|    |                                                                                     |   |

Si el archivo correspondiente al Certificado Digital tiene una extensión \*.pfx o \*.p12, se deberá seleccionar esa extensión en el desplegable para poder localizar el archivo.

|                                   | <b>Tipo de documento:</b><br>Manual de Certificado D | Asunto:<br>Digital Manual de Certificado Digital                                                                                                    |  |
|-----------------------------------|------------------------------------------------------|----------------------------------------------------------------------------------------------------|--|
| MINISTERIO<br>DE SANIDAD          | Proyecto:<br>Sistema de Información VALTERMED        |                                                                                                    |  |
| Autor(es): SGSDS                  | Fecha: 09/02/2022                                    | Versión / Revisión: 1.0                                                                                                    |  |
| 🕒 > Este equipo > Docur           | mentos 🗸 ひ                                           |                                                                                                    |  |
| Nueva carpeta                     |                                                      | III · 🔟 🕗                                                                                                    |  |
| iido<br>ntos #<br>s #<br>\\\NAS1; | ∧<br>Ningún elemento coincide con el cr              | Fecha de modificación Ti;<br>iterio de búsqueda.                                                                                                    |  |
| ~ <                               |                                                      | ,                                                                                                    |  |
| Nombre:                           |                                                      | Certificado X.509 (*.cer;*.crt)<br>Certificado X.509 (*.cer;*.crt)<br>ntercambio de información personal(*.pfx;*.p12)<br>Lista de certificados de confianza (*.stl)<br>Lista de revocación de certificados (*.crl)<br>Almacén de certificados serializados de Microsoft (*.sst) |  |

3. En la siguiente ventana se solicita la contraseña con la que está protegido el fichero. Introducir la contraseña y marcar la casilla "Marcar la clave privada como exportable" para que se pueda volver a exportar el certificado con su clave privada. Pulsar "Siguiente".

| å              |                               |                                                                                  |                                                   |
|----------------|-------------------------------|----------------------------------------------------------------------------------|---------------------------------------------------|
|                |                               | Tipo de documento:                                                               | Asunto:                                           |
| 1 St 1         | MINISTERIO                    | Manual de Certificado Digital                                                    | Manual de Certificado Digital                     |
| 5-0-2          | <b>DE SANIDAD</b>             | Proyecto:                                                                        |                                                   |
| 1001           |                               | Sistema de Información VALTERN                                                   | ЛЕD                                               |
| Autor(es): SGS | SDS                           | Fecha: 09/02/2022                                                                | Versión / Revisión: 1.0                           |
|                |                               | -                                                                                |                                                   |
|                |                               |                                                                                  | ×                                                 |
| 4 10           | A -:                          | the set Conden                                                                   |                                                   |
| < 3ª I         | Asistente para impo           | ortar certificados                                                               |                                                   |
|                |                               |                                                                                  |                                                   |
|                |                               |                                                                                  |                                                   |
| Pr             | otección de clave priv        | vada                                                                             |                                                   |
|                | Para mantener la s            | eguridad, la clave privada se protege                                            | con una contraseña.                               |
|                |                               |                                                                                  |                                                   |
|                |                               |                                                                                  |                                                   |
|                | Escriba la contrase           | ña para la clave privada.                                                        |                                                   |
|                |                               |                                                                                  |                                                   |
|                | Contraseña:                   |                                                                                  |                                                   |
|                |                               |                                                                                  |                                                   |
|                |                               |                                                                                  |                                                   |
|                | Mostrar con                   | traseña                                                                          |                                                   |
|                | Opciones de impor             | tación:                                                                          |                                                   |
|                |                               |                                                                                  |                                                   |
|                | Habilitar pro<br>avisará cada | tección segura de clave privada. Si ha<br>a vez que la clave privada sea usada p | ibilita esta opción, se le<br>por una aplicación. |
|                |                               | dave some sometelde. Este is some                                                | that have some some de                            |
|                | seguridad de                  | e las claves o transportarlas en otro m                                          | nomento.                                          |
|                | _                             |                                                                                  |                                                   |
| ~              | ✓ Induir todas                | las propiedades extendidas.                                                      |                                                   |
|                |                               |                                                                                  |                                                   |
|                |                               |                                                                                  |                                                   |
|                |                               |                                                                                  |                                                   |
|                |                               |                                                                                  |                                                   |
|                |                               |                                                                                  | Siguiente Cancelar                                |
|                |                               |                                                                                  |                                                   |

- 4. A continuación, se indica dónde se puede colocar el certificado importado. Dejar la opción por defecto y pulsar "Siguiente".
- 5. Se mostrará un cuadro con las propiedades del certificado importado, pulsar "Aceptar" y aparecerá un cuadro informando de que el certificado ha sido importado correctamente.

|               | MINISTERIO<br>DE SANIDAD | Tipo de documento:<br>Manual de Certificado Dig<br>Proyecto:<br>Sistema de Información V/ | ital<br>ALTERME | <b>Asunto:</b><br>Manual de Certificado Digital<br>D |
|---------------|--------------------------|-------------------------------------------------------------------------------------------|-----------------|------------------------------------------------------|
| Autor(es): SG | SDS                      | Fecha: 09/02/2022                                                                         |                 | Versión / Revisión: 1.0                              |
| ÷ ₽1          | Asistente para impor     | tar certificados                                                                          |                 | ×                                                    |
|               | Finalización d           | lel Asistente para im                                                                     | portar          | certificados                                         |
|               | Se importará el certific | cado después de hacer clic en Fi                                                          | nalizar.        | ,<br>k                                               |
|               | Especificó la siguiente  | configuración:                                                                            |                 |                                                      |
|               | Almacén de certifica     | dos seleccionado por el usuario                                                           | Personal        |                                                      |
|               | Nombre de archivo        |                                                                                           | L:\docum        | entos escritorio\Certificado                         |
|               |                          |                                                                                           |                 |                                                      |
|               | <                        |                                                                                           |                 | >                                                    |
|               |                          |                                                                                           |                 | 5                                                    |
|               |                          |                                                                                           |                 | Finalizar Cancelar                                   |

### 2.2.2.2 Importar el certificado digital en Mozilla Firefox.

1. Partiendo del punto 4 del apartado 2.2.1.4 de este manual, en la ventana en la que deben aparecer los certificados importados, hacer *click* en la opción "Importar".

|                | MINISTERIO<br>DE SANIDAD | Tipo de documento: Asunto:                                  |                         |  |  |
|----------------|--------------------------|-------------------------------------------------------------|-------------------------|--|--|
| 2 2 2          |                          | Manual de Certificado Digital Manual de Certificado Digital |                         |  |  |
|                |                          | Proyecto:                                                   |                         |  |  |
| 1001           |                          | Sistema de Información VALTERMED                            |                         |  |  |
| Autor(es): SGS | SDS                      | Fecha: 09/02/2022                                           | Versión / Revisión: 1.0 |  |  |
|                |                          |                                                             |                         |  |  |
|                |                          | Administrador de certificados                               | ×                       |  |  |

|                      |                  |                         | .crtificados |                |                  |         |
|----------------------|------------------|-------------------------|--------------|----------------|------------------|---------|
| Sus certificados     | Decisiones       | de autenticación        | Personas     | Servidores     | s Autori         | dades   |
| iene certificados de | estas organizaci | iones que le identific  | an           |                |                  |         |
| Nombre del certific  | ado Dispo        | sitivo de seguridad     | Núme         | ro de   Cadu   | uca el           | 6       |
| ✓ NOMBRE ESPAÑO      | DLA E            |                         |              |                |                  |         |
| NOMBRE ESPA          | ÑOLA Disp. so    | oftware de seguridad    | d 61:1F:32   | :35:00: jueves | , 12 de mayo     | de 2033 |
|                      |                  |                         |              |                |                  |         |
|                      |                  |                         |              |                |                  |         |
|                      |                  |                         |              |                |                  |         |
|                      |                  |                         |              |                |                  |         |
| <u>V</u> er <u>H</u> | acer copia       | Hacer copia de <u>t</u> | odo Ij       | mportar        | Elimina <u>r</u> |         |
|                      |                  |                         |              | 1              |                  | Aceptar |
|                      |                  |                         | · · · · ·    |                |                  |         |

2. En la siguiente pantalla seleccionar el archivo correspondiente a nuestro certificado. Si el archivo correspondiente al Certificado Digital tiene una extensión \*.pfx o \*.p12, se deberá seleccionar la extensión PKCS12 en el desplegable para poder localizar el archivo. Una vez seleccionado, pulsar "Abrir".

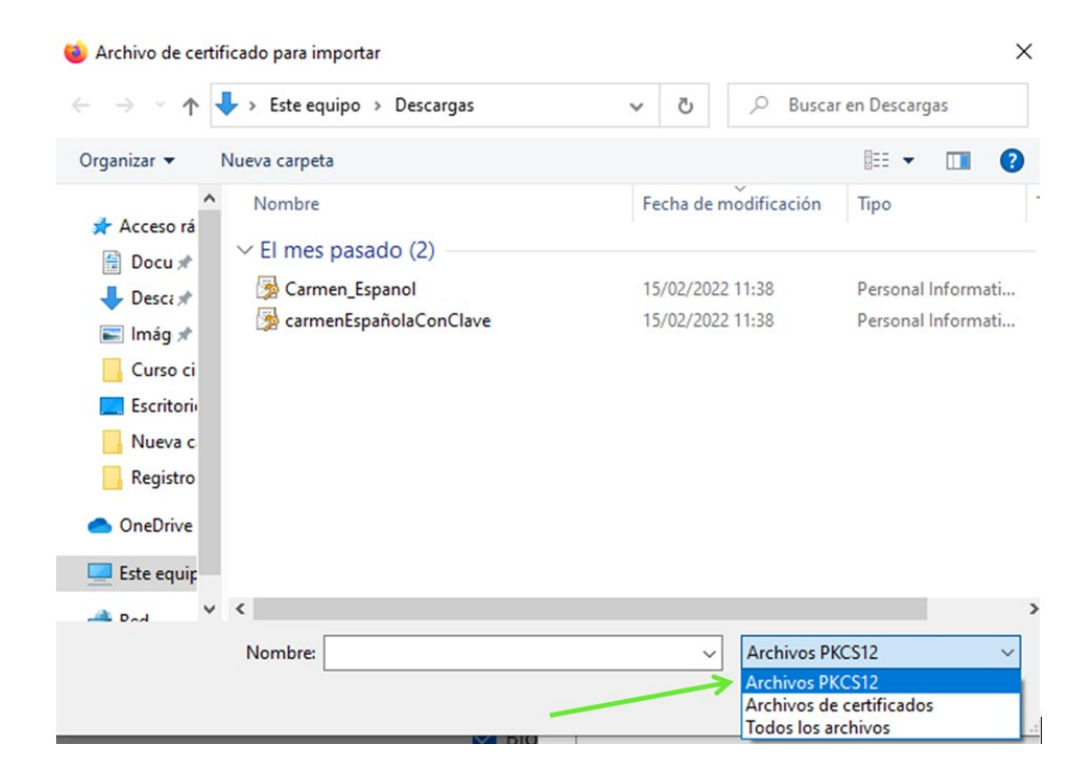

|                  | MINISTERIO | Tipo de documento:<br>Manual de Certificado Digital | Asunto:<br>Manual de Certificado Digital |
|------------------|------------|-----------------------------------------------------|------------------------------------------|
|                  | DE SANIDAD | Proyecto:<br>Sistema de Información VALTERME        | D                                        |
| Autor(es): SGSDS | S          | Fecha: 09/02/2022                                   | Versión / Revisión: 1.0                  |

#### 3. Introducir la contraseña asociada al certificado. Pulsar "Iniciar sesión".

| Administrador de | certificados |
|------------------|--------------|
|------------------|--------------|

| ne certifi                                                                               | requiere contraseña - 1                                                                                             | Mozilla Firefox                                                                                                    |                                                                              | ×                                      |                |
|------------------------------------------------------------------------------------------|----------------------------------------------------------------------------------------------------|----------------------------------------------------------------------------------------------------|------------------------------------------------------------------------------|----------------------------------------|----------------|
| Jombre (                                                                                 | ? Introduzca la co                                                                                                  | ntraseña que se usó para cifrar est                                                                                                    | a copia de respaldo                                                          | del certificado:                       | -              |
| FNMT-I                                                                                   |                                                                                                    |                                                                                                    |                                                                              |                                        |                |
| GAR                                                                                      |                                                                                                    |                                                                                                    | Iniciar sesión                                                               | Cancelar                               | ril de 2       |
|                                                                                          |                                                                                                    |                                                                                                    |                                                                              | ·                                      |                |
|                                                                                          |                                                                                                    |                                                                                                    |                                                                              |                                        |                |
|                                                                                          |                                                                                                    |                                                                                                    |                                                                              |                                        |                |
|                                                                                          |                                                                                                    |                                                                                                    |                                                                              |                                        |                |
| <u>V</u> er                                                                              | <u>H</u> acer copia                                                                                                 | Hacer copia de <u>t</u> odo                                                                                                    | Importar                                                                     | Elimina <u>r</u>                       |                |
|                                                                                          |                                                                                                    |                                                                                                    |                                                                              |                                        |                |
|                                                                                          |                                                                                                    |                                                                                                    |                                                                              |                                        | Acept          |
|                                                                                          |                                                                                                    |                                                                                                    |                                                                              |                                        | Acept          |
| El certific                                                                              | ado importado de                                                                                                    | ebe aparecer en la siguien                                                                                                    | te pantalla:                                                                 |                                        | Acept          |
| El certific                                                                              | ado importado de                                                                                                    | ebe aparecer en la siguien                                                                                                    | te pantalla:                                                                 |                                        | Acept          |
| El certific                                                                              | ado importado de                                                                                                    | ebe aparecer en la siguien<br>Administrador de certificado                                                                                                    | te pantalla:                                                                 |                                        | Acept          |
| El certific                                                                              | ado importado de                                                                                                    | ebe aparecer en la siguien<br>Administrador de certificado                                                                                                    | te pantalla:<br>>s                                                           |                                        | Acept          |
| El certifica                                                                             | ado importado de<br>dos Decisiones                                                                                  | ebe aparecer en la siguien<br>Administrador de certificado<br>de autenticación Person                                                                                         | te pantalla:<br>25<br>as Servidore:                                          | s Autorid                              | Acept          |
| El certifica<br>Sus certificad                                                           | ado importado de<br>dos Decisiones<br>os de estas organizad                                                         | ebe aparecer en la siguien<br>Administrador de certificado<br>de autenticación Person<br>ciones que le identifican                                                            | te pantalla:<br>25<br>as Servidore:                                          | s Autorid                              | Acept          |
| El certifica<br>Sus certificad<br>ne certificado<br>lombre del c                         | ado importado de<br>dos Decisiones<br>os de estas organizad<br>iertificado Dispo                                    | ebe aparecer en la siguien<br>Administrador de certificado<br>de autenticación Person<br>ciones que le identifican                                                            | te pantalla:<br>25<br>as Servidore:<br>imero de   Cadu                       | s Autorid<br>uca el                    | Acept          |
| El certific<br>Sus certificado<br>ne certificado<br>Iombre del c<br>NOMBRE ES            | ado importado de<br>dos Decisiones<br>os de estas organizad<br>rertificado Dispo<br>SPAÑOLA E                       | ebe aparecer en la siguien<br>Administrador de certificado<br>de autenticación Person<br>ciones que le identifican<br>ositivo de seguridad No                                 | te pantalla:<br>os<br>as Servidore:<br>úmero de   Cadu                       | s Autorid<br>uca el                    | Acept<br>lades |
| El certific<br>Sus certificado<br>ne certificado<br>Iombre del c<br>NOMBRE ES            | ado importado de<br>dos Decisiones<br>os de estas organizad<br>sertificado Dispo<br>SPAÑOLA E<br>ESPAÑOLA Disp. s   | ebe aparecer en la siguien<br>Administrador de certificado<br>e de autenticación Person<br>ciones que le identifican<br>ositivo de seguridad Nu                               | te pantalla:<br>os<br>as Servidore:<br>imero de   Cadu<br>F:32:35:00: jueves | s Autorid<br>uca el                    | Acept<br>lades |
| El certifica<br>Sus certificado<br>ne certificado<br>Iombre del c<br>NOMBRE ES<br>NOMBRE | ado importado de<br>dos Decisiones<br>os de estas organizad<br>certificado Dispo<br>SPAÑOLA E<br>E ESPAÑOLA Disp. s | ebe aparecer en la siguien<br>Administrador de certificado<br>e de autenticación Person<br>ciones que le identifican<br>ositivo de seguridad No<br>coftware de seguridad 61:1 | te pantalla:<br>25<br>as Servidore:<br>imero de   Cadu<br>F:32:35:00: jueves | s Autorid<br>uca el<br>;, 12 de mayo c | Acept<br>lades |
| El certifica<br>Sus certificado<br>ne certificado<br>Iombre del c<br>NOMBRE ES           | ado importado de<br>dos Decisiones<br>os de estas organizad<br>certificado Dispo<br>SPAÑOLA E<br>E ESPAÑOLA Disp. s | ebe aparecer en la siguien<br>Administrador de certificado<br>e de autenticación Person<br>ciones que le identifican<br>ositivo de seguridad Nu<br>coftware de seguridad 61:1 | te pantalla:<br>s<br>as Servidore:<br>imero de   Cadu<br>F:32:35:00: jueves  | s Autorid<br>uca el<br>;, 12 de mayo c | Acept<br>lades |
| El certifica<br>Sus certificado<br>ne certificado<br>Iombre del c<br>NOMBRE ES<br>NOMBRE | ado importado de<br>dos Decisiones<br>os de estas organizad<br>sertificado Dispo<br>SPAÑOLA E<br>ESPAÑOLA Disp. s   | ebe aparecer en la siguien<br>Administrador de certificado<br>de autenticación Person<br>ciones que le identifican<br>ositivo de seguridad No<br>coftware de seguridad 61:1   | te pantalla:<br>os<br>as Servidore:<br>imero de   Cadu<br>F:32:35:00: jueves | s Autorid<br>uca el                    | Acept<br>lades |
| El certifica<br>Sus certificado<br>ne certificado<br>Iombre del c<br>NOMBRE ES<br>NOMBRE | ado importado de<br>dos Decisiones<br>os de estas organizad<br>tertificado Dispo<br>SPAÑOLA E<br>E ESPAÑOLA Disp. s | ebe aparecer en la siguien<br>Administrador de certificado<br>e de autenticación Person<br>ciones que le identifican<br>ositivo de seguridad Nu<br>software de seguridad 61:1 | te pantalla:<br>os<br>as Servidore:<br>imero de   Cadu<br>F:32:35:00: jueves | s Autorid<br>uca el                    | Acept<br>lades |

 $\times$ 

| -              | MINISTERIO<br>DE SANIDAD | <b>Tipo de documento:</b><br>Manual de Certificado Digital | Asunto:<br>Manual de Certificado Digital |
|----------------|--------------------------|------------------------------------------------------------|------------------------------------------|
|                |                          | Proyecto:<br>Sistema de Información VALTERMED              |                                          |
| Autor(es): SGS | DS                       | Fecha: 09/02/2022                                          | Versión / Revisión: 1.0                  |

#### 2.2.3 Comprobar el estado del certificado digital

Para comprobar el <u>estado</u> de su certificado, asegúrese de que éste se encuentra correctamente instalado en el navegador de su equipo. El certificado debe de ser <u>válido</u> y no puede encontrarse <u>revocado</u>. La entidad emisora del Certificado Digital es la encargada de verificar su estado.

Al acceder a la pantalla en la que aparecen los certificados importados, es posible revisar la fecha de validez y la caducidad haciendo doble *click* sobre el certificado.

| rtificates  |               |              |              |                   |           |                   | ×          |
|-------------|---------------|--------------|--------------|-------------------|-----------|-------------------|------------|
| ntended p   | ourpose:      | <all></all>  |              |                   |           |                   | ~          |
| Personal    | Other Peop    | le Intermedi | ate Certific | ation Authorities | Trusted R | oot Certificatior | n Auth ◀ ▶ |
| Issued      | To            |              |              | Issued By         | Expir     | Friendly N        |            |
|             | IBRE ESPAÑ    | ola españo   | ola car      | . Ministerio de   | 12/05     | {A88B0F9          |            |
|             |               |              |              |                   |           |                   |            |
|             |               |              |              |                   |           |                   |            |
|             |               |              |              |                   |           |                   |            |
|             |               |              |              |                   |           |                   |            |
|             |               |              |              |                   |           |                   |            |
| Import      | E             | xport        | Remov        | e                 |           |                   | Advanced   |
| Certificate | e intended p  | urposes      |              |                   |           |                   |            |
| Client Au   | uthentication |              |              |                   |           |                   |            |
|             |               |              |              |                   |           |                   | /iew       |
|             |               |              |              |                   |           |                   | Close      |
|             |               |              |              |                   |           |                   | 5,050      |

Si el Certificado ha sido emitido por la FNMT, puede comprobar su estado en el siguiente enlace: <u>https://www.sede.fnmt.gob.es/certificados/persona-fisica/verificar-estado</u>.

En caso de que el Certificado esté caducado o revocado, deberá solicitarse un nuevo Certificado.

|                  | Tip<br>Mi      | po de documento:<br>anual de Certificado Digital | Asunto:<br>Manual de Certificado Digital |
|------------------|----------------|--------------------------------------------------|------------------------------------------|
| DE SAN           | IDAD Pr<br>Sis | oyecto:<br>stema de Información VALTERME         | D                                        |
| Autor(es): SGSDS |                | cha: 09/02/2022                                  | Versión / Revisión: 1.0                  |

#### 2.3 Otros problemas de acceso.

Si una vez que ha comprobado que el Certificado está correctamente instalado y en vigor sigue sin poder acceder, pruebe lo siguiente:

- Cerrar todas las ventanas del navegador.
- Intentar acceder a la aplicación Valtermed (https://valtermed.mscbs.es) desde alguno de los navegadores Chrome, Internet Explorer, Firefox o Microsoft Edge en modo incógnito.

Para acceder al modo incógnito del navegador, pulsen con el botón derecho del ratón sobre el icono del navegador en la barra de Inicio, y seleccionen "Nueva ventana de incógnito", "Nueva ventana InPrivate" o "Nueva ventana privada" (el nombre varía según el explorador).

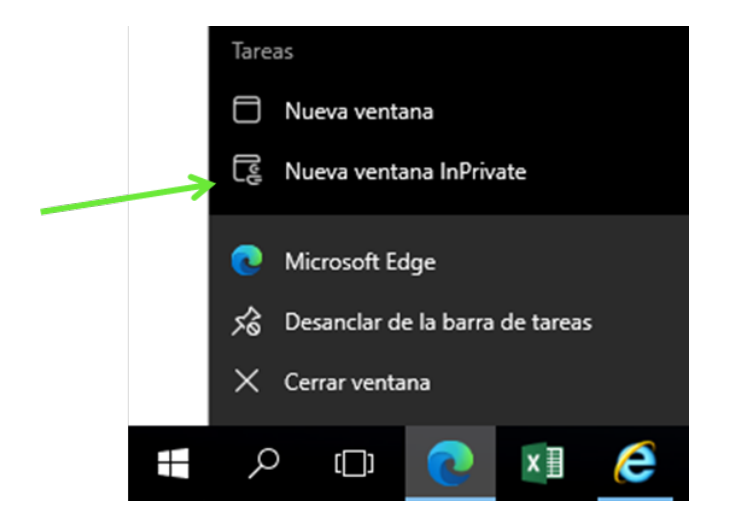

También puede acceder a modo incógnito desde el menú del navegador en la parte superior derecha de la ventana (excepto para Internet Explorer).

|                  | <b>Tipo de documento:</b><br>Manual de Certificado Digital | Asunto:<br>Manual de Certificado Digital      |  |  |
|------------------|------------------------------------------------------------|-----------------------------------------------|--|--|
| DE SANIDAD       | Proyecto:<br>Sistema de Información VALTERME               | Proyecto:<br>Sistema de Información VALTERMED |  |  |
| Autor(es): SGSDS | Fecha: 09/02/2022                                          | Versión / Revisión: 1.0                       |  |  |

|   |   |                          | Nueva pestaña           | Ctrl+T       |   | ×        |
|---|---|--------------------------|-------------------------|--------------|---|----------|
|   |   |                          | Nueva ventana           | Ctrl+N       |   |          |
|   | ſ | Ę                        | Nueva ventana InPrivate | Ctrl+Mayús+N |   | <b>^</b> |
| - |   |                          | Zoom                    | — 100 % +    | 2 |          |
|   | 2 | €≣                       | Favoritos               | Ctrl+Mayús+O |   |          |
|   |   | Ē                        | Colecciones             | Ctrl+Mayús+Y |   | AS       |
|   |   | Ð                        | Historial               | Ctrl+H       |   |          |
|   |   | $\underline{\downarrow}$ | Descargas               | Ctrl+J       |   |          |
|   |   | B                        | Aplicaciones            |              | > |          |
|   |   | 3                        | Extensiones             |              |   |          |
|   |   | Ø                        | Imprimir                | Ctrl+P       |   |          |
|   |   | Ø                        | Captura web             | Ctrl+Mayús+S |   |          |
|   |   | È                        | Compartir               |              |   |          |
|   |   | බ                        | Buscar en la página     | Ctrl+F       |   |          |
|   |   | A»                       | Leer en voz alta        | Ctrl+Mayús+U |   |          |
|   |   |                          | Más herramientas        |              | > |          |
|   |   | <b>t</b>                 | Configuración           |              |   |          |
|   |   |                          |                         |              |   |          |

#### 2.3.1 Elementos de seguridad de navegadores.

#### 2.3.1.1 Navegador Mozilla Firefox

Cuando un sitio web que necesita una conexión segura (**https**) intenta conectarse al equipo, el navegador Firefox lo comprueba para asegurarse de que el certificado del sitio web y el método de conexión son realmente seguros. Si Firefox no puede establecer una conexión segura al verificar que el certificado del sitio web y el método de conexión son seguros, se mostrará el siguiente mensaje de error <u>"Conexión segura fallida. Se ha producido un error durante la conexión a valtermed.mscbs.es PR END OF FILE ERROR".</u> Se recomienda la utilización de otro navegador.